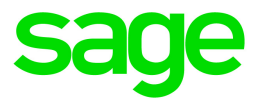

# Sage HRMS 2017

# U.S. Payroll Q1 2018 Release Notes

March 2018

This is a publication of Sage Software, Inc.

© 2018 The Sage Group plc or its licensors. All rights reserved. Sage, Sage logos, and Sage product and service names mentioned herein are the trademarks of The Sage Group plc or its licensors. All other trademarks are the property of their respective owners.

Last updated: March 15, 2018

## Contents

| Product Update Release Notes               | 3   |
|--------------------------------------------|-----|
| Product Update Information                 | . 3 |
| About Product Updates for Sage HRMS        | . 3 |
| Support and Resources                      | . 3 |
| Payroll Tax Updates                        | 4   |
| Federal Legislative Updates                | . 4 |
| State and Local Legislative Updates        | 4   |
| California                                 | . 5 |
| Kentucky                                   | . 5 |
| Louisiana                                  | . 5 |
| Michigan                                   | 5   |
| New Jersey                                 | . 6 |
| New York                                   | 6   |
| North Dakota                               | 6   |
| Ohio                                       | 6   |
| Pennsylvania                               | . 7 |
| South Dakota                               | . 8 |
| Vermont                                    | . 9 |
| Product Updates                            | 10  |
| Payroll Product Updates                    | 10  |
| HR Product Updates                         | 10  |
| Sage Employee Self Service Product Updates | .11 |
| My Workforce Analyzer Updates              | 11  |

| Sage Payroll Tax Forms and eFiling by Aatrix | 12 |
|----------------------------------------------|----|
| Product Update Installation Instructions     | 13 |
| Downloading the Product Update               | 13 |
| Installing the Product Update                |    |
| Updating Sage HRMS Client Files              |    |
| Verifying the Product Update                 | 14 |
| Updating the Local Tax Repository and Rates  | 15 |

## **Product Update Release Notes**

**Important!** All customers who update, maintain, and use Sage HRMS U.S. Payroll should read these release notes to obtain valuable information about changes to the software program and payroll legislative database.

#### **Product Update Information**

Product: Sage HRMS 2017 U.S. Payroll

Version: Product Update Q1 2018

### About Product Updates for Sage HRMS

Sage HRMS Payroll product updates are cumulative. This means that supported taxes, rates, and forms, all previous updates for this product and version, and any hot fixes or patches previously released are incorporated into this update.

**Note:** Sage HRMS 2017 is the only product version that is currently supported. Product Updates or Quarterly Tax Updates are not available for earlier versions of Sage HRMS.

### Support and Resources

Sage strives to provide you with the best help and support in the industry. If you have a question, we're here to help!

- Help and documentation: Many answers to common questions can be found in the help and documentation included with Sage HRMS. Visit http://cdn.na.sage.com/docs/en/customer/hrms/documentation.htm for more.
- Sage City: Visit https://sagecity.na.sage.com for blogs, tips, and guidance specific to Sage HRMS.
- Customer Support: For additional articles and resources, visit the Sage Knowledgebase at https://support.na.sage.com or contact Customer Support at 800-829-0170 (U.S. and Canada). Please have your Sage Customer Number handy when contacting Support.

## **Payroll Tax Updates**

The following federal, state, and local tax changes are included in this update.

#### Federal Legislative Updates

This section lists federal legislative updates available with this release.

#### EEO-1 Report

Effective for the 2017 reporting due on March 31, 2018, employers must submit EEO-1 report data via a file uploaded to the EEOC's online system or must manually enter the data. With this release, we have added the ability to create an electronic file of the EEO-1 Headcount Summary information on the **EEO Reports** window.

#### Updated Instructions for Claiming Moving Expenses on Form W-2

For 2018, Code P can be used to report only excludable moving expense reimbursements paid directly to a member of the U.S. Armed Forces. For more information, refer to the IRS instructions for form W-2 for 2018.

#### State and Local Legislative Updates

This section lists state and local legislative updates available with this release. If a state or locality is not listed in this section, there are currently no tax updates or product modifications for that state or locality.

**Note:** Sage HRMS U.S. Payroll includes some system-supported State Disability Insurance (SDI) codes, which are updated automatically (for example, with rate changes) when you install product updates. To use these codes, your SDI codes must match the system-supported codes.

If you use custom tax codes to capture SDI taxes, note the following:

- If your codes match the system-supported tax codes, you should review the tax code setup before processing payroll.
- If your codes do not match the system-supported tax codes, you can switch to using the systemsupported codes. To do this, you must deactivate your custom tax codes, and then set up the system-supported tax codes.

• Regardless of whether or not your codes match the system-supported tax codes, you must follow your existing procedures for reporting and filing SDI taxes as custom taxes.

Information about changes to specific system-supported SDI codes is included in the sections for the related states.

## California

The following local tax has an updated rate in the supported tax tables:

| Code   | Description                          | Rate   | Effective Date |
|--------|--------------------------------------|--------|----------------|
| CA0001 | San Francisco CT Payroll Expense Tax | 0.448% | 1/1/2018       |

### Kentucky

The following local taxes have either been added or have updated rates in the supported tax tables:

| Code   | Description                | Rate | Effective Date |
|--------|----------------------------|------|----------------|
| KY0008 | Hodgenville CT Regular IT  | 1%   | 1/1/2018       |
| KY0021 | Estill CO Regular IT       | 2%   | 1/1/2018       |
| KY0256 | Grant CO Regular IT        | 1.5% | 4/1/2018       |
| KY0260 | Fountain Run CT Regular IT | 1%   | 1/1/2009       |

#### Louisiana

Louisiana withholding tables and instructions have been updated for 2018. The updates are effective February 16, 2018. Refer to the state publication for more details.

### Michigan

Michigan withholding tables and instructions have been updated for 2018. The updates are effective January 1, 2018. Refer to the state publication for more details.

### New Jersey

The following local tax has been added in the supported tax tables:

| Code   | Description                                | Rate  | Effective Date |
|--------|--------------------------------------------|-------|----------------|
| NJ0002 | New York-New Jersey Waterfront Payroll Tax | 1.85% | 7/1/2017       |

#### New York

The following local tax has been added in the supported tax tables:

| Code   | Description                                | Rate  | Effective Date |
|--------|--------------------------------------------|-------|----------------|
| NY0008 | New York-New Jersey Waterfront Payroll Tax | 1.85% | 7/1/2017       |

### North Dakota

North Dakota withholding tables and instructions have been updated for 2018. The updates are effective January 1, 2018. Refer to the state publication for more details.

## Ohio

The following local taxes have either been added or have updated rates in the supported tax tables:

| Code   | Description                                 | Rate | Effective Date |
|--------|---------------------------------------------|------|----------------|
| OH0097 | Bath-Akron-Fairlawn JEDD CT Regular IT      | 2.5% | 1/1/2018       |
| OH0188 | Springfield-Akron JEDD CT Regular IT        | 2.5% | 1/1/2018       |
| OH0200 | Coventry-Akron JEDD CT Regular IT           | 2.5% | 1/1/2018       |
| OH0201 | Copley-Akron JEDD CT Regular IT             | 2.5% | 1/1/2018       |
| OH0844 | Caldwell VI Regular IT                      | 1%   | 1/1/2018       |
| OH0969 | Freeport VI Regular IT                      | 1%   | 1/1/1999       |
| OH0970 | Colerain-Liberty Nursing JEDD CT Regular IT | 2%   | 3/27/2015      |
| OH0971 | UDF-North Bend JEDD V CT Regular IT         | 1%   | 4/1/2018       |

| Code   | Description                                   | Rate | Effective Date |
|--------|-----------------------------------------------|------|----------------|
| OH0972 | Zanesville-Washington TP JEDD CT Regular IT   | 1.9% | 1/11/2001      |
| OH0973 | Turtlecreek-Monroe Raceway JEDD CT Regular IT | 1.5% | 1/1/2015       |
| OH0974 | Amherst TP-Amherst CT JEDD CT Regular IT      | 1.5% | 7/24/2017      |

## Pennsylvania

• The following local taxes have updated rates in the supported tax tables:

| Code   | Description                                            | Rate | Effective Date |
|--------|--------------------------------------------------------|------|----------------|
| PA0018 | Silverdale BO, Pennridge SD (NR) LST                   | \$52 | 1/1/2018       |
| PA0722 | Le Boeuf TP, Fort Leboeuf SD (NR) LST                  | \$52 | 1/1/2018       |
| PA0725 | Greene TP, Wattsburg SD (NR) LST                       | \$52 | 1/1/2018       |
| PA2911 | Lehigh TP, North Pocono SD (NR) Regular IT             | 0.5% | 1/1/2018       |
| PA3437 | Kline TP, Hazleton SD (NR) Regular IT                  | 0.5% | 1/1/2018       |
| PA3939 | Young TP, Apollo-Ridge SD (NR) Regular IT              | 0.5% | 1/1/2018       |
| PA3941 | Young TP, Blairsville-Saltsburg SD (NR) Regular IT     | 0.5% | 1/1/2018       |
| PA3957 | Saltsburg BO, Blairsville-Saltsburg SD (NR) Regular IT | 1%   | 1/1/2018       |
| PA3961 | Plumville BO, Marion Center SD (NR) Regular IT         | 0.5% | 1/1/2018       |
| PA3979 | Glen Campbell BO, Purchase Line SD (NR) Regular IT     | 0.5% | 1/1/2018       |
| PA3995 | Cherryhill TP, Penns Manor SD (NR) Regular IT          | 0.5% | 1/1/2018       |
| PA4007 | Brush Valley TP, United SD (NR) Regular IT             | 0.5% | 1/1/2018       |
| PA4235 | Antrim TP, Greencastle-Antrim SD (NR) Regular IT       | 0.5% | 1/1/2018       |
| PA4257 | St Clair TP, Ligonier Vly SD (NR) Regular IT           | 0.5% | 1/1/2018       |
| PA4261 | South Huntingdon TP, Yough SD (NR) Regular IT          | 0.5% | 1/1/2018       |
| PA4263 | S Greensburg BO, Greensburg Salem SD (NR) Regular IT   | 0.5% | 1/1/2018       |
| PA4273 | Salem TP, Greensburg Salem SD (NR) Regular IT          | 1%   | 1/1/2018       |

| Code   | Description                                          | Rate | Effective Date |
|--------|------------------------------------------------------|------|----------------|
| PA4285 | North Huntingdon TP, Norwin SD (NR) Regular IT       | 1%   | 1/1/2018       |
| PA4297 | Murrysville BO, Franklin Regional SD (NR) Regular IT | 0.5% | 1/1/2018       |
| PA4325 | Hyde Park BO, Kiski SD (NR) Regular IT               | 0.5% | 1/1/2018       |
| PA4347 | Derry TP, Derry SD (NR) Regular IT                   | 0.5% | 1/1/2018       |
| PA4601 | Green TP, Forest SD (NR) Regular IT                  | 1%   | 1/1/2018       |
| PA5171 | Covington TP, Clearfield SD (NR) Regular IT          | 0.5% | 1/1/2018       |
| PA5947 | New Sewickley TP, Freedom SD (NR) Regular IT         | 1%   | 1/1/2018       |
| PA6073 | Kittanning TP, Armstrong SD (NR) Regular IT          | 1%   | 1/1/2018       |
| PA6097 | Cadogan TP, Armstrong SD (NR) Regular IT             | 1%   | 1/1/2018       |
| PA6251 | Hartley TP, Mifflinburg SD (NR) Regular IT           | 1%   | 1/1/2018       |
| PA7898 | S Greensburg BO, Hempfield SD (NR) Regular IT        | 0.5% | 1/1/2018       |

• The following local taxes have updated descriptions in the supported tax tables:

| Code   | Description                                        |
|--------|----------------------------------------------------|
| PA1712 | Center TP, Central Valley SD (NR) LST              |
| PA2437 | Potter TP, Central Valley SD (NR) LST              |
| PA5937 | Potter TP, Central Valley SD (NR) Regular IT       |
| PA5938 | Potter TP, Central Valley SD Regular IT            |
| PA6005 | Center TP, Central Valley SD (NR) Regular IT       |
| PA6006 | Center TP, Central Valley SD Regular IT            |
| PA7167 | Mt Pleasant TP, Conewago Valley SD (NR) Regular IT |
| PA7168 | Mt Pleasant TP, Conewago Valley SD Regular IT      |

### South Dakota

A new administrative fee has been added for the State Unemployment Program. The rate for this fee varies based on an employer's experience rating and industry, so if you want to calculate and report this fee, you must set up a custom tax. To determine the rate that applies to you, visit http://dlr.sd.gov/ui/businesses/faq.aspx.

## Vermont

Vermont withholding rates on supplemental wages have been updated for 2018. Refer to the state publication for more details.

## **Product Updates**

The following product updates are included with this release.

## **Payroll Product Updates**

The following new features and improvements to payroll are included with this update.

#### Georgia State Tax Reporting

We have fixed a problem that could cause an incorrect personal allowance amount to be calculated when filing a joint tax return for a married couple. Each spouse can claim \$3,700, so when filing jointly, this amount is doubled for a total personal allowance of \$7,400. Previously, this combined total of \$7,400 was treated as the amount for each spouse, and an incorrect personal allowance amount of \$14,800 was calculated.

### **HR Product Updates**

The following new features and improvements are included with this update to Sage HRMS.

#### Sage University Icon

Some pages now include a Sage University icon that you can click to go to the Sage University webpage. On Sage University, you can learn about various aspects of Sage HRMS, including:

- Employee Detail Pages
- Add New Hire
- Assign Leave of Absence
- Return from Leave of Absence
- Terminate Employee
- Rehire Employee
- Mass Update
- Update Benefits

#### Customize Menu

We have updated the Customize Menu (System > Setup > Customize > Customize Menu) so that any changes you make to the menu are saved.

### Sage Employee Self Service Product Updates

This update does not include any new features or improvements to Sage Employee Self Service.

## My Workforce Analyzer Updates

The following new features and improvements are included with this update to My Workforce Analyzer.

#### Updated Federal Poverty Level and Affordability Standard

For 2018, the federal poverty level is \$12,140, and the affordability standard specified in the Affordable Care Act is 9.56% of the employee's household income for the year. For more information, including penalty amounts, refer to the Affordable Care Act's employer shared responsibility provision (Code Sec. 4980H).

## Sage Payroll Tax Forms and eFiling by Aatrix

Sage Payroll Tax Forms and eFiling by Aatrix is a feature included with Sage HRMS. This functionality provides updated reports and forms at no cost and enables you to fill out and file tax forms electronically for a fee.

To begin using tax forms with Sage Payroll Tax Forms and eFiling by Aatrix, open one of the tax forms available in **Payroll > Government Reports > Federal Tax Filing** or **State Tax Filing**. You will be prompted to register your organization with Sage Payroll Tax Forms and eFiling by Aatrix. After registering, you have the option to enroll your company (or companies) in the eFiling service.

Note: You must register your organization with Sage Payroll Tax Forms and eFiling by Aatrix each year.

For a detailed overview and a price structure of the Sage Payroll Tax Forms and eFiling by Aatrix options, visit our website here:

https://partner.aatrix.com/partners/sagehrms

## **Product Update Installation Instructions**

Follow the instructions in this section to download, install, apply, and verify this Product Update.

#### Before you start:

- Back up your data.
- Make sure all users have exited the program.

#### Downloading the Product Update

#### To download the update:

- 1. Visit the Sage Knowledgebase at https://support.na.sage.com, click Log on, and then log on to the site.
- 2. In the Support by product section, click Select your product, and then click more products.
- 3. Under Sage HRMS, click your product and version.
- 4. In the Latest updates section, click an update to download.
- 5. In the article, click **Download Now** to launch the Sage Download Manager, or click the **direct download** link to download the executable file.

#### Installing the Product Update

#### To install the Product Update:

Note: You should launch the product update on the server where Sage HRMS is installed.

- 1. To launch the installation program, right-click the Product Update file and run as administrator, or as the current user with administrator rights.
  - If applicable, make sure the Protect my computer and data from unauthorized program activity check box is *not* selected.
  - If there is no option to run as administrator, log on as an administrator, and then double-click the Product Update file.

**Tip:** Depending on your security system, you may need to right-click on the installation file and select Unblock.

- 2. After the InstallShield Wizard determines requirements, click **Next** to resume installing the Product Update.
- 3. Click **Finish** to finish the installation.
- 4. Click Update.
- 5. Click Yes. The system starts the installation.
- 6. Follow the instructions on the windows that follow, and then click Finish.
- 7. Open the Sage HRMS Client. A message prompts you to continue.

### Updating Sage HRMS Client Files

#### To update Sage HRMS Client files:

- 1. Right-click on the Sage HRMS Client program and select **Run as administrator** to initiate the file update process.
- 2. Click OK to proceed and update your files.

A message displays that Sage HRMS could not detect the current version of one or more Payroll modules.

- If you have administrator privileges, click Yes to install the Payroll modules now.
- If you do *not* have administrator privileges, click **No**, and then contact your system administrator to proceed with the installation.

When installation of the Payroll modules is complete, you may be prompted to restart Sage HRMS.

## Verifying the Product Update

After the update is complete, you can confirm that the update was installed successfully by selecting **Help** > **About Sage HRMS** and verifying that the version number corresponds with the version of the update .exe file.

You can also verify the latest tax update is applied to your system by selecting **Payroll > Process Payroll > Calculate Payroll** and the **Tax Version** listed on the window should display the date: March 31, 2018.

**Tip:** Now is a good time to update your Sage HRMS Payroll sample data. After installing the Product Update, the next time you log in to your Sample Data, you will be prompted to update files again. Click **OK** to proceed and update your sample data files.

## Updating the Local Tax Repository and Rates

This section applies only if you use local tax codes in U.S. Payroll.

#### To update the local tax repository and rates:

- 1. After the Product Update is complete, log in to Sage HRMS.
- 2. On the Local/Other Tax Codes window, click the **Install Repository** button to update all of the local tax rates in the system.
- 3. When you receive the prompt "Install Repository completed. Do you want to continue updating company level local tax records with information from the local repository?":
  - Click Yes to automatically update the company rates for all local taxes, or
  - Click No if you prefer to select each local tax individually and click the Update button for each one in order to apply the rate changes. This gives you the opportunity to validate rates before and after the changes.

**Note:** If you click **No**, you will be required to manually update each employee-level tax. This can be done for all employees at once by tax from **U.S. Payroll > Update Taxes**, or by individual employee from **Employee Payroll > Taxes**.

- 4. If you click Yes, after the process completes a message displays: "Updating company level local tax records completed. Do you want to continue updating employee local tax records from the local tax repository?".
  - Click Yes to automatically update the employee-level rates for all local taxes, or
  - Click **No** if you want to select each employee or use the Update Taxes tax, then update each tax or employee individually.

**Important!** This process requires security permissions in Sage HRMS to access all employees. Otherwise you may not receive the prompts as described above and employee rates will not be updated.